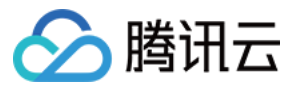

# 建站主机 操作指南 产品文档

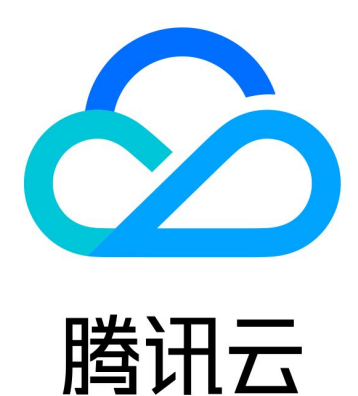

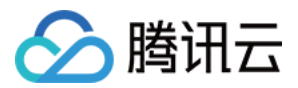

【版权声明】

©2013-2019 腾讯云版权所有

本文档著作权归腾讯云单独所有,未经腾讯云事先书面许可,任何主体不得以任何形式复制、修改、抄袭、传播全部或部分本文档内容。

【商标声明】

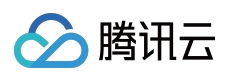

及其它腾讯云服务相关的商标均为腾讯云计算(北京)有限责任公司及其关联公司所有。本文档涉及的第三方主体的商标,依法由权利人所有。

【服务声明】

本文档意在向客户介绍腾讯云全部或部分产品、服务的当时的整体概况,部分产品、服务的内容可能有所调整。您 所购买的腾讯云产品、服务的种类、服务标准等应由您与腾讯云之间的商业合同约定,除非双方另有约定,否则, 腾讯云对本文档内容不做任何明示或模式的承诺或保证。

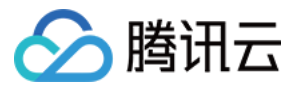

### 文档目录

操作指南 FTP使用说明 绑定域名解析指南

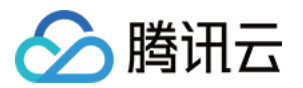

## 操作指南 FTP使用说明

最近更新时间:2019-02-20 17:19:07

推荐使用便捷高效的 FTP 工具登录,也可以使用 Windows 的本地文件浏览器登录。

#### 1. 获取 FTP 信息

进入主机的管理页面,获取 FTP 地址、用户名和密码。

| 概览   |   | 应用管理 |        |                         |        |
|------|---|------|--------|-------------------------|--------|
| 网站管理 | ^ |      | FTP 信息 |                         | 上传压缩文件 |
| 应用管理 |   | FTP  | FTP地址  | .mylightsite.com 连接指南 🗹 |        |
| 域名管理 |   |      | 端口号    | 21                      |        |
| 运维管理 | ~ |      | 田白夕    | webuser 🕞               |        |
|      |   |      |        |                         |        |
|      |   |      | 密始     | ******* 里直松讷            |        |
|      |   |      |        |                         |        |
|      |   | php  | PHP 信息 |                         |        |
|      |   |      | 版本号    | 5.6.30 切换版本             |        |
|      |   |      | 环境配置   | 点击设置                    |        |
|      |   |      |        |                         |        |

#### 2. 使用 FTP 工具登录主机

FileZilla 是比较常用的 FTP 工具,下面以 FileZilla 为例说明。

2.1 登录主机

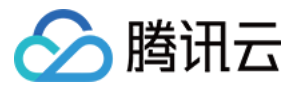

输入主机地址,用户名,密码,主机地址是ftp://xxxxx.mylitesite.com,

| E FileZilla                          |                                               |             |               |          |  |  |
|--------------------------------------|-----------------------------------------------|-------------|---------------|----------|--|--|
| 文件(E) 编辑(E) 查看(V) 传输(I) 服务器(S) 书     | 签(B) 帮助(H)                                    |             |               |          |  |  |
|                                      |                                               |             |               |          |  |  |
| 主机(H): ftp://7: 17.n 用户名(U): webuser | 家码(M): ●●●●●●●● → → → → → → → → → → → → → → → | (快速连接(0)) ▼ |               |          |  |  |
|                                      |                                               |             |               |          |  |  |
|                                      |                                               |             |               | <u>^</u> |  |  |
|                                      |                                               |             |               |          |  |  |
|                                      |                                               |             |               |          |  |  |
|                                      |                                               |             |               | Ŧ        |  |  |
| 本地站点: C:\UDocuments\                 |                                               | 远程站点;       |               | -        |  |  |
| Application Data                     |                                               |             |               |          |  |  |
| E Contacta                           |                                               |             |               |          |  |  |
|                                      |                                               |             |               |          |  |  |
| Desktop                              |                                               |             |               |          |  |  |
| Documents                            | 1                                             |             |               |          |  |  |
| Downloads                            | -                                             |             |               |          |  |  |
| Evernote                             |                                               |             |               |          |  |  |
| IntelGraphicsProfiles                |                                               |             |               |          |  |  |
| 文件名 文件大小 文件类型                        | 最近修改                                          | 文件名 文件大小    | 、 文件类型 最近修改 札 |          |  |  |
| Jan                                  |                                               |             |               |          |  |  |
| Axure 文件夹                            | 2017/4/12 17:20:                              |             |               |          |  |  |
| I My Music 文件夹                       |                                               |             | 没有连接到性何服务者    | Ϋ́Τ      |  |  |
| My Pictures 文件夹                      |                                               |             |               |          |  |  |
| My Videos 文件夹                        | 2017/4/5 10 55 27                             |             |               |          |  |  |
| PTVC File Liet 文件类                   | 2017/14/5 10:55:27                            |             |               |          |  |  |
| WeChat Files 文件夹                     | 2017/10/11 16:1                               |             |               |          |  |  |
| → 自定义 Office 文件夹                     | 2017/6/7 16:46:27                             |             |               |          |  |  |
| desktop.ini 402 配置设置                 | 2017/9/15 9:45:45                             |             |               |          |  |  |
|                                      |                                               |             |               |          |  |  |
|                                      |                                               |             |               |          |  |  |
|                                      |                                               |             |               |          |  |  |
| 1 个文件和 8 个目录。大小总计: 402 字节 未连接。       |                                               |             |               |          |  |  |
| 服务器/本地文件 方向 远程文件                     | 大小 优先级 状                                      | 5           |               |          |  |  |
|                                      |                                               |             |               |          |  |  |
|                                      |                                               |             |               |          |  |  |
|                                      |                                               |             |               |          |  |  |
| 列队的文件 传输失败 成功的传输                     |                                               |             |               |          |  |  |
|                                      |                                               |             |               | ◎ 队列: 空  |  |  |

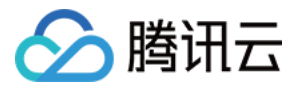

#### 单击【快速连接】登录,可以记住密码。

| E FileZilla                                                                                                    |                                                                                                    |                |
|----------------------------------------------------------------------------------------------------|----------------------------------------------------------------------------------------------------|----------------|
| 文件(E) 编辑(E) 查看(V) 传输(I) 服务器(S) 书签(E                                                                                                    | ) 帮助(出)                                                                                                    |                |
|                                                                                                    | E Ω % Ø                                                                                                    |                |
| 主机( <u>H</u> ): <sup>7</sup> .myligh 用户名( <u>U</u> ): webuser                                                                                                    | 密码( <u>W</u> ): ●●●●●●●● 講口(P): 快速连接(Q) ▼                                                                                                    |                |
| 本地站点: C:\U,Documents\                                                                                                    | <ul> <li>□近程站点:</li> </ul>                                                                                                    | ×<br>•         |
| Contacts  Cookies  Cookies | 记住密码?<br>您想让 FileZilla 记住密码吗?<br>若让 FileZilla 记住密码,在重启 FileZilla 进行连接时就无须重新输入您的密码。<br>④ Save passwords                                                   |                |
| 文件名         文件大小         文件类型         最                                                                                                    | ◎ 不要保存密码(O)                                                                                                    | 最近修改 权限 所有者/组  |
| <ul> <li>▲ Axure 文件夹 2/</li> <li>▲ Axure 文件夹 2/</li> <li>▲ My Music 文件夹</li> <li>▲ My Pictures 文件夹</li> <li>▲ My Videos 文件夹</li> <li>▲ QQPCMgr 文件夹 2/</li> <li>▲ RTXC File List 文件夹 2/</li> <li>▲ WeChat Files 文件夹 2/</li> <li>▲ 自定义 Office 文件夹 2/</li> <li>▲ desktop.ini 402 配置设置 2/</li> </ul>                                                                                                    | Master passwords protected by a master password<br>Master password:<br>A lost master password cannot be recovered! Please thorougly memoriz<br>password. | e your<br>C)   |
| 1<br>1 个文件 和 8 个目录。大小总计: 402 字节                                                                                                    |                                                                                                    |                |
| 服务器/本地文件 方向 远程文件                                                                                                    | 大小 优先级 状态                                                                                                    |                |
|                                                                                                    |                                                                                                    |                |
| 列队的文件 传输失败 成功的传输                                                                                                    |                                                                                                    |                |
|                                                                                                    |                                                                                                    | (⑦ 队列: 空 ●● ": |

#### 2.2 查看主机目录

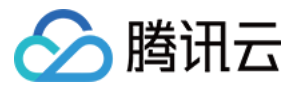

#### 右侧【远程站点】是主机目录, www.root中可上传网站代码。

| 🔁 webuser@:    | 7.mylightsite.com - FileZill          | a                  |          |                  |         |      |              |            |           | _ 🗆 🗙 |
|----------------|---------------------------------------|--------------------|----------|------------------|---------|------|--------------|------------|-----------|-------|
| 文件(F) 编辑(E) 查  | :看(⊻) 传输(丁) 服务器( <u>S</u> ) †         | ·签(B) 帮助(H)        |          |                  |         |      |              |            |           |       |
|                |                                       |                    |          |                  |         |      |              |            |           |       |
| 主机(出): 7 7     | .myligh 用户名(U): webuser               | 密码( <u>W</u> ): ●● | ••••••   | 快速连              | 接(Q) ▼  |      |              |            |           |       |
| 状态: 不安全的服务     | 器,不支持 FTP over TLS。                   |                    |          |                  |         |      |              |            |           | *     |
| 状态: 已登录        |                                       |                    |          |                  |         |      |              |            |           |       |
| 状态: 读取"/"的     | 目录列表                                  |                    |          |                  |         |      |              |            |           | E     |
| 状态: 列田"/"的     | 目录成功                                  |                    |          |                  |         |      |              |            |           | -     |
| 本地站点: C:\U     | ,Documents\                           |                    |          | ▼ 远程站点: /        |         |      |              |            |           | •     |
|                | Application Data                      |                    |          | ▲ 🖭 🖳 🖌          |         |      |              |            |           |       |
|                | L CMB                                 |                    |          |                  |         |      |              |            |           |       |
|                | Cookies                               |                    |          |                  |         |      |              |            |           |       |
|                | 💶 Desktop                             |                    |          |                  |         |      |              |            |           |       |
|                | Documents                             |                    | [        |                  |         |      |              |            |           |       |
| <b>.</b>       | 🚺 Downloads                           |                    |          |                  |         |      |              |            |           |       |
|                | Evernote                              |                    |          |                  |         |      |              |            |           |       |
|                | IntelGraphicsProfiles                 |                    |          | -                |         |      |              |            |           |       |
| →供安 ^          | → → → → → → → → → → → → → → → → → → → | 最近修改               |          | ,<br>文供 <b>室</b> | ★ 供 ★ 小 | ☆供養刑 | 最近修改         | 权限         | 所有者/归     |       |
|                | XHX) XHXE                             | ABOULTS BA         |          |                  | XHAT.   | AHAE | ADDELTIFICA  | 1ATK       | ///B H//A |       |
| Axure          | 文件夹                                   | 2017/4/12 17:20:   |          | www.root         |         | 文件夹  | 2017/9/25 21 | drwxr-xr-x | 1000 1000 |       |
| My Music       | 文件夹                                   |                    |          |                  |         |      |              |            |           |       |
| 📔 My Pictures  | 文件夹                                   |                    |          |                  |         |      |              |            |           |       |
| 📔 My Videos    | 文件夹                                   |                    |          |                  |         |      |              |            |           |       |
| QQPCMgr        | 文件夹                                   | 2017/4/5 10:55:27  |          |                  |         |      |              |            |           |       |
| RTXC File List | 文件夹                                   | 2017/10/11 9:46:   |          |                  |         |      |              |            |           |       |
| WeChat Files   | 又件失                                   | 2017/10/11 10:1    |          |                  |         |      |              |            |           |       |
| desktop.ini    | 402 配署设署                              | 2017/9/15 9:45:45  |          |                  |         |      |              |            |           |       |
| acontepnin     |                                       |                    |          |                  |         |      |              |            |           |       |
|                |                                       |                    |          |                  |         |      |              |            |           |       |
|                |                                       |                    |          |                  |         |      |              |            |           |       |
| 1 个文件 和 8 个目录。 | 大小总计: 402 字节                          |                    |          | 1 个目录            |         |      |              |            |           |       |
| 服务器/本地文件       | 方向远程文件                                | ŧ                  | 大小 优先级 状 | <u>念</u>         |         |      |              |            |           |       |
|                |                                       |                    |          |                  |         |      |              |            |           |       |
|                |                                       |                    |          |                  |         |      |              |            |           |       |
|                |                                       |                    |          |                  |         |      |              |            |           |       |
| 列队的文件 传输失      | 列队的文件 传输失败 成功的传输                      |                    |          |                  |         |      |              |            |           |       |
|                |                                       |                    |          |                  |         |      |              | ۵ ک        | 队列: 空     |       |
| <u> </u>       |                                       |                    |          |                  |         |      |              |            |           |       |

#### 2.3 上传代码

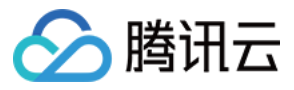

#### 左侧是本地电脑目录,选中需要上传的文件,右键可以进行上传操作。

| 🔁 webuser@                                            |                                                   |  |  |  |  |  |
|-------------------------------------------------------|---------------------------------------------------|--|--|--|--|--|
| 文件(E)编辑(E) 查看(V) 传输(T) 服务器(S) 书签(B) 帮助(H)             |                                                   |  |  |  |  |  |
|                                                       |                                                   |  |  |  |  |  |
| 主机(H): 7.myligh 用户名(U): webuser 密码(W): ••••••• 講口(P): | (快速连接( <u>Q</u> )) ▼                              |  |  |  |  |  |
| 状态: 读取"/www.root"的目录列表                                | *                                                 |  |  |  |  |  |
| 状态: 计算服务器时差                                           |                                                   |  |  |  |  |  |
| 状态: Timezone offset of server is 0 seconds.           | E                                                 |  |  |  |  |  |
| 1/28: AIT AMMMLOOL BIERORAD                           | •                                                 |  |  |  |  |  |
| 本地站点: C:\(\Documents\                                 | ▼ 远程站点: /▼                                        |  |  |  |  |  |
|                                                       |                                                   |  |  |  |  |  |
| 💮 My Music                                            |                                                   |  |  |  |  |  |
|                                                       |                                                   |  |  |  |  |  |
| → My Videos                                           |                                                   |  |  |  |  |  |
| RTXC File List                                        | 3                                                 |  |  |  |  |  |
| 👜 🔒 WeChat Files                                      |                                                   |  |  |  |  |  |
| ····································                  | *                                                 |  |  |  |  |  |
| 文件名 文件大小 文件类型 最近修改                                    | 文件名 文件大小 文件类型 最近修改 权限 所有者/组                       |  |  |  |  |  |
| <b>1</b>                                              | <b>3</b> .                                        |  |  |  |  |  |
| → Axure 文件夹 2017/4/12 17:20:                          | 🔰 www.root 文件夹 2017/9/25 21 drw.xr-xr-x 1000 1000 |  |  |  |  |  |
| Wy Music 又件夹<br>■My Dictures 文件夹                      |                                                   |  |  |  |  |  |
| ■ My Videos 文件夹                                       |                                                   |  |  |  |  |  |
| ↓ QQPCMgr 文件夹 2017/4/5 10:55:27                       |                                                   |  |  |  |  |  |
| → RTXC File List 文件夹 2017/10/11 9:46:                 |                                                   |  |  |  |  |  |
| we chat Hies $\chi H = 2017/10/11 10:1$               |                                                   |  |  |  |  |  |
| ▶ 自定义 Office 1 上传(U) /6 7 16:46:27                    |                                                   |  |  |  |  |  |
| ② desktop.ini 添加文件到队列(A) /9/15 9:45:45                |                                                   |  |  |  |  |  |
| 进入目录(N)                                               |                                                   |  |  |  |  |  |
| 打开(0)                                                 |                                                   |  |  |  |  |  |
| 选择了1个文件夹。 编码(C)                                       | 1 个目录                                             |  |  |  |  |  |
| 服务器/本地文件 创建日录(C) 大小 优先级 3 创建日录共进入 (2)                 | <u>م</u>                                          |  |  |  |  |  |
| 刷新(F)                                                 |                                                   |  |  |  |  |  |
| 删除(D)                                                 |                                                   |  |  |  |  |  |
| 王191 AA大/4 (+104-D) 重命名(R)                            |                                                   |  |  |  |  |  |
| <u> </u>                                              | A @                                               |  |  |  |  |  |
|                                                       | ◎ ◎ № ◎ ◎ ◎ ◎                                     |  |  |  |  |  |

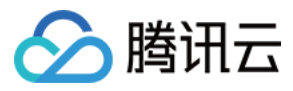

#### 完成上传后,可以在右侧远程站点查看到主机目录下的网站代码。

| <mark> 反 ▼ebuserで - FileZills</mark> 文件で) 編輯で) 查看(V) 传输で) 服務器(S) 书签(B) 帮助(0)                                                                                   | _ # ×                                                                                                    |
|----------------------------------------------------------------------------------------------------|----------------------------------------------------------------------------------------------------|
| <u>∦</u> -   <mark>7</mark> □ <b>○ </b>                                                                                                    |                                                                                                    |
| 主机(L)· 用户名(U): webuser 密码(W): •••••••• i嶺口(P): 快速连接(Q) ▼                                                                                                    |                                                                                                    |
| 响应:227 Entering Passive Mode (123,207,40,19,225,108).<br>命令:LIST -a<br>响应:150 Here comes the directory listing.<br>响应:226 Directory send OK.<br>状态:列出目录成功      |                                                                                                    |
| 本語論語: C:\Users\Administrator\Desktop\wordpress-4.9.4-zh_CN\ 日 Discuz J3.2.2.UTF8 日 Documents Documents Documents Documents Local Settings Local Settings Music | ▼ 过程站底: /www.cot/wordpress<br>□ / 2 vwrlog<br>□ wwr.cot<br>□ vyr.cot<br>□ vyr.cotent<br>vyr.cotent<br>vyr.cotent<br>vyr.cotent<br>vyr.cotent<br>vyr.cotent |
| 文件名 (文件大小)文件类型         最近修改           wordpress         文件夫         2018/7/22         19:17:57                                                                 | 文件名         文 *         文件类型         最近修改         权限         所有者/组                                                                                         |

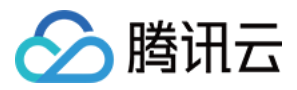

## 绑定域名解析指南

最近更新时间:2019-04-16 16:05:14

建站主机完成购买后,提供了一个二级域名进行调试,网站正式发布需要用户绑定自己的域名,并完成备案。 绑定域名的方式有三种。

#### 1. 在域名管理列表绑定已有域名

进入 建站主机控制台 域名管理列表,单击【绑定域名】。

| < Ih-j       | h |                              |      |           |            |  |  |  |  |
|--------------|---|------------------------------|------|-----------|------------|--|--|--|--|
| 概览           |   | 域名管理                         |      |           |            |  |  |  |  |
| 网站管理<br>应用管理 | ^ | <b>蜀宪战音震并成功解析后,网站才能正常访问。</b> |      |           |            |  |  |  |  |
| 域名管理         | [ | 绑定域名                         |      |           |            |  |  |  |  |
| 运维管理         | ~ | 域名                           | 备案状态 | HTTPS访问() | 操作         |  |  |  |  |
|              |   | 727 32.mylightsite.com       | -    | 证书签发成功    |            |  |  |  |  |
|              |   |                              |      |           |            |  |  |  |  |
|              |   |                              |      |           |            |  |  |  |  |
|              |   |                              |      |           |            |  |  |  |  |
|              |   |                              |      |           |            |  |  |  |  |
|              |   |                              |      |           |            |  |  |  |  |
|              |   |                              |      |           |            |  |  |  |  |
|              |   |                              |      |           |            |  |  |  |  |
|              |   | 共1项                          |      |           | 每页显示行 20 ▼ |  |  |  |  |

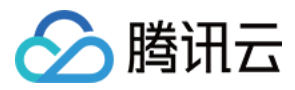

#### 如您在腾讯云云解析已有域名,可以选择域名进行绑定。

| < Ih-je hl             |                                 |                                                                                |                                                  |            |  |  |  |
|------------------------|---------------------------------|--------------------------------------------------------------------------------|--------------------------------------------------|------------|--|--|--|
| 概选<br>网站管理 ^           | <b>域名管理</b><br>秦完成备案并成功解析后,网站才能 | 成名管理 需完成音繁并成功解析后,网站才能正常访问。                                                     |                                                  |            |  |  |  |
| ☑用日4<br>域名管理<br>运维管理 ∨ | 绑定域名                            |                                                                                |                                                  |            |  |  |  |
| 道維替理 >                 | 727 32.mylightsite.com          | 法择方式 ● 廣讯云解析托管域名 ● 新购:<br>选择域名 •<br>雨时免费开启HTTPS访问,部署SSL证<br>先前任云解析添加域名,添加完成后再: | 大<br>成名<br>书。若您的域名尚未在腾讯云解析托管,请<br>重新打开本对话框<br>取消 |            |  |  |  |
|                        | 共1项                             |                                                                                |                                                  | 每页显示行 20 ▼ |  |  |  |

如您域名解析服务目前不在腾讯云,可以考虑将域名的解析转入腾讯云。

#### 2. 在域名管理列表新购域名绑定

如您暂无域名,可以选择新购域名进行绑定。

| < Ih-j ml      |                      |                        |               |   |            |  |  |
|----------------|----------------------|------------------------|---------------|---|------------|--|--|
| 概览             | 域名管理                 | ·<br>或名管理              |               |   |            |  |  |
| 网站管理 ^<br>应用管理 | 需完成备案并成功解析后,网站才能     | 需完成音奏并成功解析后,网站才能正常访问。  |               |   |            |  |  |
| 域名管理           | 绑定域名                 |                        |               |   |            |  |  |
| 运维管理    ✓      | 域名                   | 鄉完博名                   |               | × | 操作         |  |  |
|                | 7 32.mylightsite.com |                        |               |   |            |  |  |
|                |                      | 选择方式 💛 腾讯云解析托管域名       | ● 新购域名        |   |            |  |  |
|                |                      | <b>查询域名</b> 请输入您要注册的域名 | .com 🔻 🔍      |   |            |  |  |
|                |                      |                        | .com          |   |            |  |  |
|                |                      | 确定购                    | ·.net<br>·.cn |   |            |  |  |
|                |                      |                        | .org          | _ |            |  |  |
|                |                      |                        | .info 🗸       |   |            |  |  |
|                |                      |                        |               |   |            |  |  |
|                |                      |                        |               |   |            |  |  |
|                |                      |                        |               |   | 每页显示行 20 ▼ |  |  |

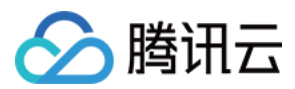

#### 3. 自行添加解析

如您的域名解析服务不在腾讯云,也不打算转入,可以自行添加A记录指向建站主机的IP节点。 不过自行添加解析的域名,只能通过http访问,暂时不支持https协议。